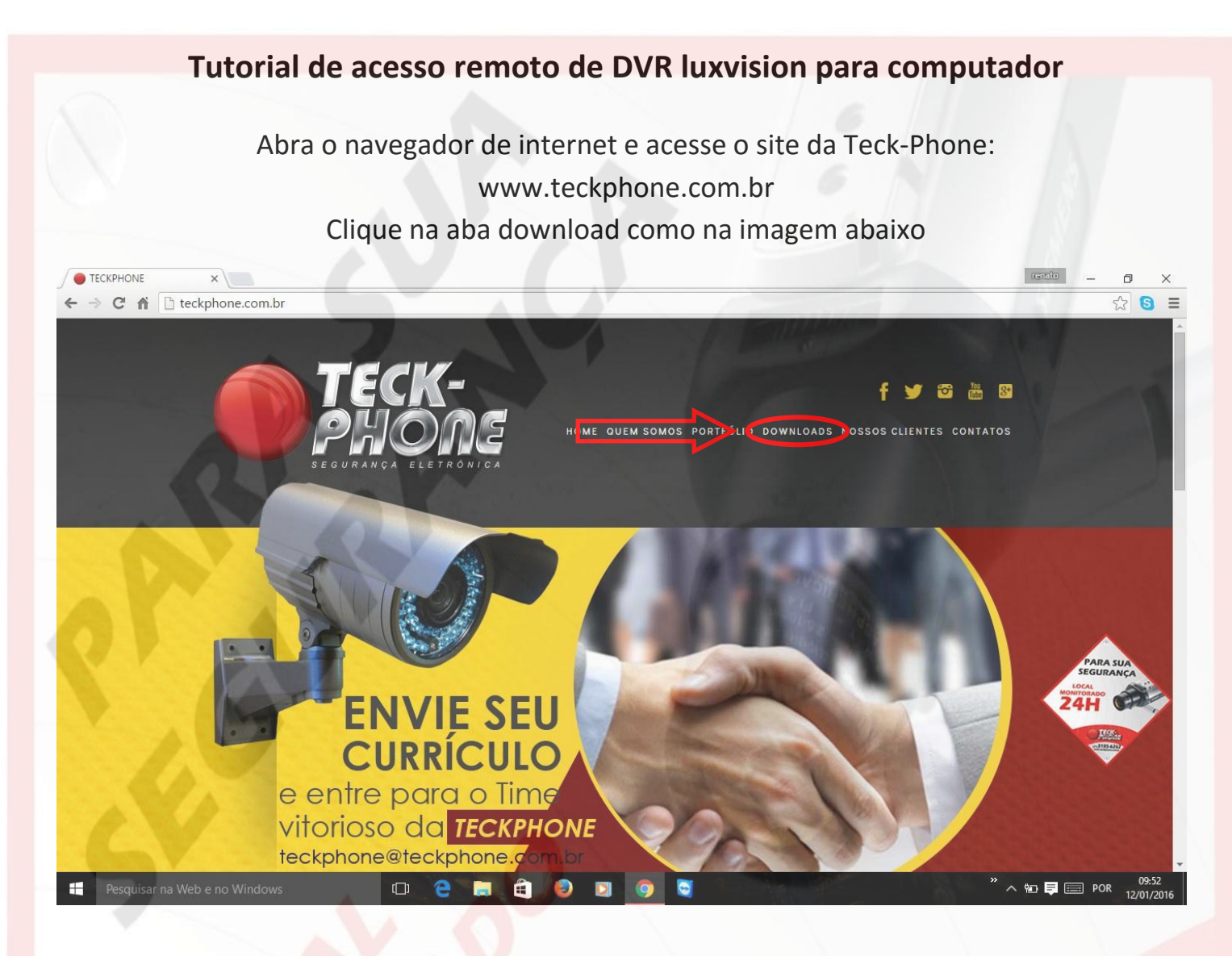

## Na pagina de download, baixe o primeiro programa da lista, o CMS

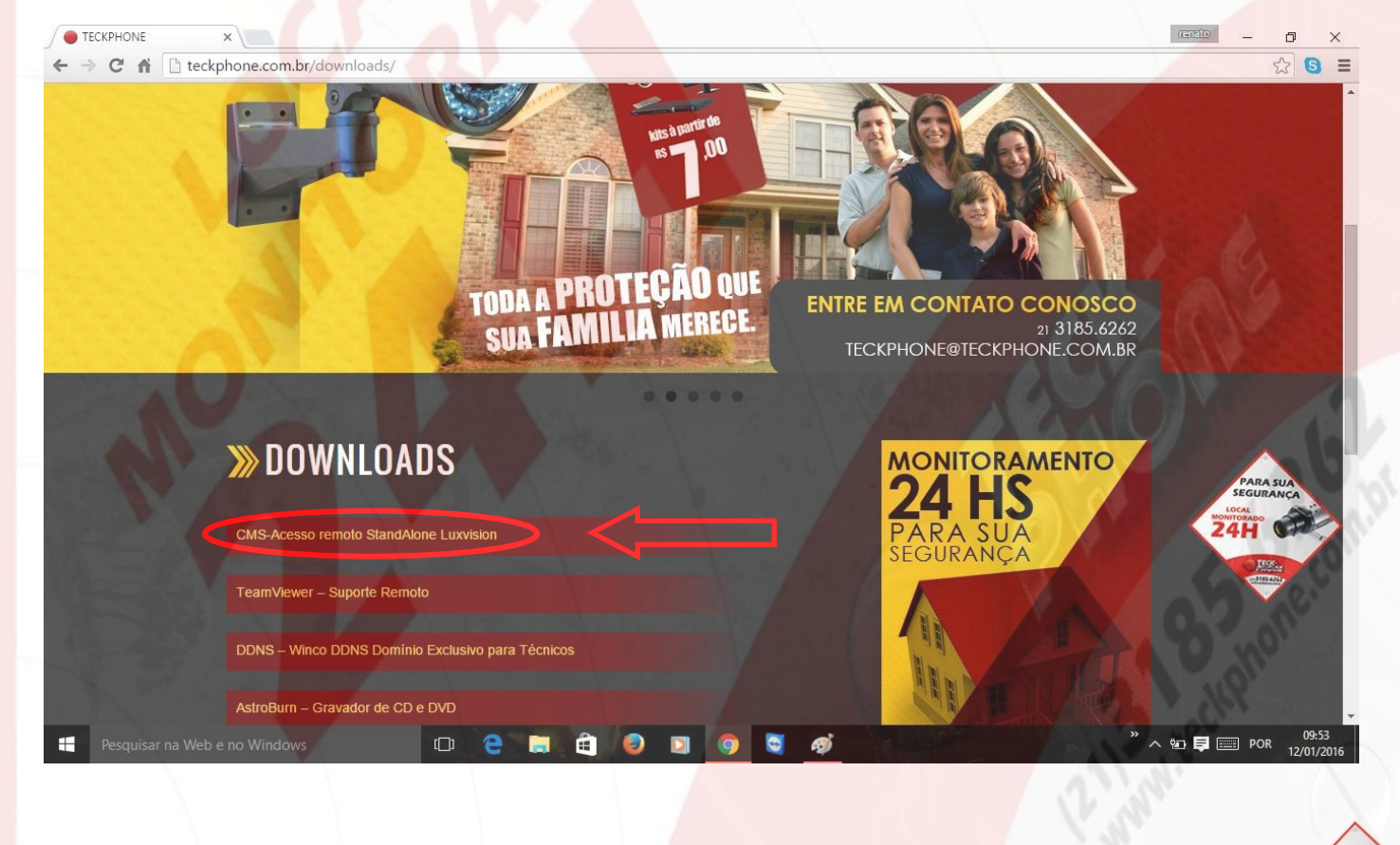

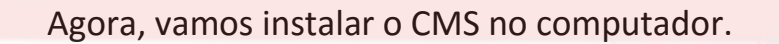

Ao abrir o arquivo baixado, ele aparecerá da seguinte maneira:

| ficionar Extrair Para Test        | ar Visualizar Excluir Localiza  | r Assistente Informações Antivírus                                                  | Comentários SFX   |                    |           |
|-----------------------------------|---------------------------------|-------------------------------------------------------------------------------------|-------------------|--------------------|-----------|
| CMS.zip - Arquivo                 | ZIP, tamanho descomprimido 9.87 | 76.613 bytes                                                                        |                   |                    | 111111111 |
| me<br>Dnvif_CMS_V3.0.9.18.T.2013. | Tamanho Comprimido T.           | Tipo Modificado 2sta de arquivos 2sta de arquivos 2sta de arquivos 02/01/2015 13:27 | CRC32<br>24459B2C | Fragund            |           |
|                                   |                                 |                                                                                     |                   |                    |           |
|                                   |                                 |                                                                                     |                   |                    |           |
|                                   |                                 |                                                                                     |                   |                    |           |
|                                   |                                 |                                                                                     |                   |                    |           |
|                                   |                                 |                                                                                     |                   |                    |           |
|                                   |                                 |                                                                                     |                   |                    |           |
|                                   |                                 |                                                                                     |                   |                    |           |
|                                   |                                 |                                                                                     | Total 9.876.6131  | bytes em 1 arquivo |           |

Agora clique duas vezes no arquivo "Onvif\_CMS\_V1.0.9.18.T2013" para iniciar a instalação do programa de acesso remoto

| Nome Tamanho Comprimido Sur Construinto Sur Construinto Sur Co | Modificado CRC32                                             |  |
|----------------------------------------------------------------------------------------------------|--------------------------------------------------------------|--|
|                                                                                                    | Setup Language Please select one of the following languages: |  |
|                                                                                                    | SimpChinese TradChinese  Figlish                             |  |
|                                                                                                    |                                                              |  |
|                                                                                                    | Net > Cancel                                                 |  |

Agora basta deixar marcado em inglês e clicar em "Next"

|                                                                              | waliação)<br>ntas Favoritos Opções Ajuda                                                                    | - 5 ×                                                                                                    |
|------------------------------------------------------------------------------|----------------------------------------------------------------------------------------------------|----------------------------------------------------------------------------------------------------|
| Adicionar Extrair Para Testa                                                 | r Visualizar Excluir Localizar Assist                                                                       | Image: Informações         Image: Image:                                 |
| Nome<br><br><br>Onvif_CMS_V3.0.9.18.T.2013                                   | Tamanho Comprimido Tipo<br>Pasta de i<br>9.876.613 9.308.759 Aplicativi                                     | Modificado CRC32<br>e arquivos<br><sup>VO</sup> CMS Setup X                                                                                                    |
|                                                                              |                                                                                                    | Welcome<br>Welcome to the installer for CMS .                                                                                                    |
|                                                                              |                                                                                                    | It is strongly recommended that you exit al Windows programs<br>before continue with this installation.<br>If you have any other programs unning, please click Cancel,<br>close the programs, and run this setup again.                                                                                                    |
|                                                                              |                                                                                                    | Utherwise, click Next to contrue.                                                                                                    |
|                                                                              |                                                                                                    |                                                                                                    |
|                                                                              |                                                                                                    | < Back Next > Cancel                                                                                                    |
|                                                                              |                                                                                                    |                                                                                                    |
| era Pesquisarina Web                                                         | e no Windows                                                                                                | Total 9.876.613 bytes em 1 arquivo                                                                                                    |
|                                                                              |                                                                                                    | 12/01/2016                                                                                                    |
| CMS.zip - WinRAR (cópia de a<br>Arquivo Comandos Ferrame                     | valiação)<br>ntas Favoritos Opções Ajuda                                                                    | - • ×                                                                                                    |
| Adicionar Extrair Para Testa  CMS.zip - Arquivo                              | r Visualizar Excluir Localizar Assist<br>ZIP, tamanho descomprimido 9.876.613 by                            | stente Informações Antivirus Comentários SFX                                                                                                    |
| Nome<br><br>Onvif_CMS_V3.0.9.18.T.2013                                       | 9.876.613 9.308.759 Aplicative                                                                              | iarquivos<br>CMS Setup X                                                                                                    |
| ×                                                                            |                                                                                                    | Installation Folder Where would you like CMS to be installed? The without will be installed in the folder listed below. To called a different location, extractions in a                                                                                                    |
|                                                                              |                                                                                                    | Instanting which related to the funder activation of the set of the set of th |
|                                                                              |                                                                                                    | Cut region i res publicutoria<br>Space required: 31.8 M8                                                                                                    |
|                                                                              |                                                                                                    | Space available on selected drive: 13.77 GB                                                                                                    |
|                                                                              |                                                                                                    | < Back Next > Cancel                                                                                                    |
|                                                                              |                                                                                                    |                                                                                                    |
| Pesquisar na Web                                                             | e no Windows                                                                                                | Total 9.876.613 bytes em 1 arquivo           □         •         •         •         •         •         •         •         •         •         •         •         •         •         •         •         •         •         •         •         •         •         •         •         •         •         •         •         •         •         •         •         •         •         •         •         •         •         •         •         •         •         •         •         •         •         •         •         •         •         •         •         •         •         •         •         •         •         •         •         •         •         •         •         •         •         •         •         •         •         •         •         •         •         •         •         •         •         •         •         •         •         •         •         •         •         •         •         •         •         •         •         •         •         •         •         •         •         •         •         •         •         •                                                                                                    |
| CMS via . WorPAP (chain do you                                               |                                                                                                    |                                                                                                    |
| Arquivo Comandos Ferramenta                                                  | s Favoritos Opções Ajuda                                                                                    |                                                                                                    |
| Adicionar Extrair Para Testar           CMS.zip - Arquivo ZIF           Nome | Visualizar Excluir Localizar Assisten<br>, tamanho descomprimido 9.876.613 bytes<br>Tamanho Comprimido Tipo | Inter Informações Antivinus Comentarios SFX  S Modificado CRC32                                                                                                    |
| <br>Onvif_CMS_V3.0.9.18.T.2013                                               | Pasta de arq<br>9.876.613 9.308.759 Aplicativo                                                              | quivos       Image: CMS Setup     X       Ready to install                                                                                                    |
|                                                                              |                                                                                                    | You are now ready to instal CMS The installer now has enough information to instal CMS on your computer.                                                                                                    |
|                                                                              |                                                                                                    | The following settings will be used:<br>Install folder: C:VPogram Ries (x85)/CMS<br>Shoten folder: CMS                                                                                                    |
|                                                                              |                                                                                                    | Please click Next to proceed with the installation.                                                                                                    |
|                                                                              |                                                                                                    |                                                                                                    |
|                                                                              |                                                                                                    | 2 cher                                                                                                    |

Quando aparecer tela de carregamento, basta esperar que complete a barra e pronto, o programa já está instalado e pronto para uso.

| Adicionar Extrair Para T | estar Visualizar Excluir Localizar Ass   | tente Informações Antivirus Comentários SFX                                                                                                    |  |
|--------------------------|------------------------------------------|----------------------------------------------------------------------------------------------------|--|
| 🗈 🛛 🔚 CMS.zip - Arqu     | ivo ZIP, tamanho descomprimido 9.876.613 | /tes                                                                                                    |  |
| Nome                     | Tamanho Comprimido Tipo<br>Pasta d       | Modificado CRC32<br>arquivos                                                                                                    |  |
| Onvif_CMS_V3.0.9.18.T.20 | 13 9.876.613 9.308.759 Aplicat           | o 🐻 CMS Setup 🗙                                                                                                    |  |
|                          |                                          | Installing CMS<br>Please wat                                                                                                    |  |
| 2                        |                                          | Instaling Files<br>C. ).Pogram Files (x85)/CMS'.HHNetClerk.dl                                                                                                    |  |
|                          |                                          | Qancel                                                                                                    |  |
|                          |                                          |                                                                                                    |  |
|                          |                                          | Comment of the second second sec |  |

Automaticamente ao terminar a instalação, o programa abrirá. Caso ele não abra, basta clicar duas vezes no seu ícone na área de trabalho.

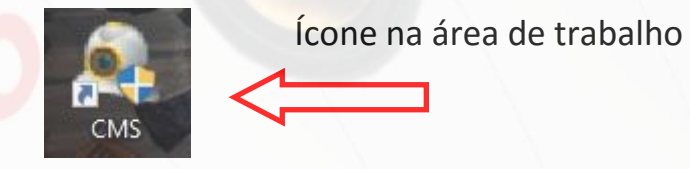

Após abrir o programa ele apresentará a seguinte tela

| No | me  | super         |        |              |  |
|----|-----|---------------|--------|--------------|--|
| Se | nha |               |        |              |  |
|    |     | Salvar        | senha  | 🗌 Auto Login |  |
|    |     | Login         | Ca     | ncelar       |  |
|    |     |               |        |              |  |
|    |     |               |        |              |  |
|    | Ba  | ista clicar e | em "Lo | gin"         |  |
|    |     |               |        |              |  |
|    |     |               |        |              |  |

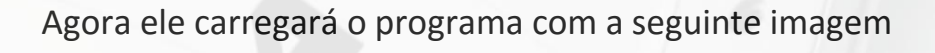

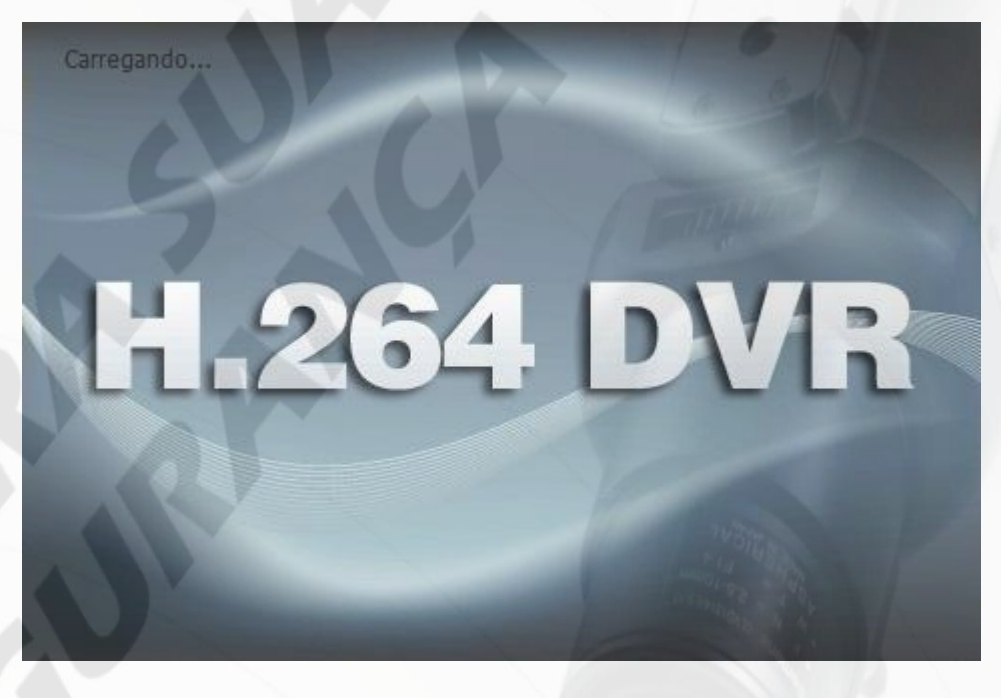

Basta aguardar que logo aparecerá a primeira tela do programa

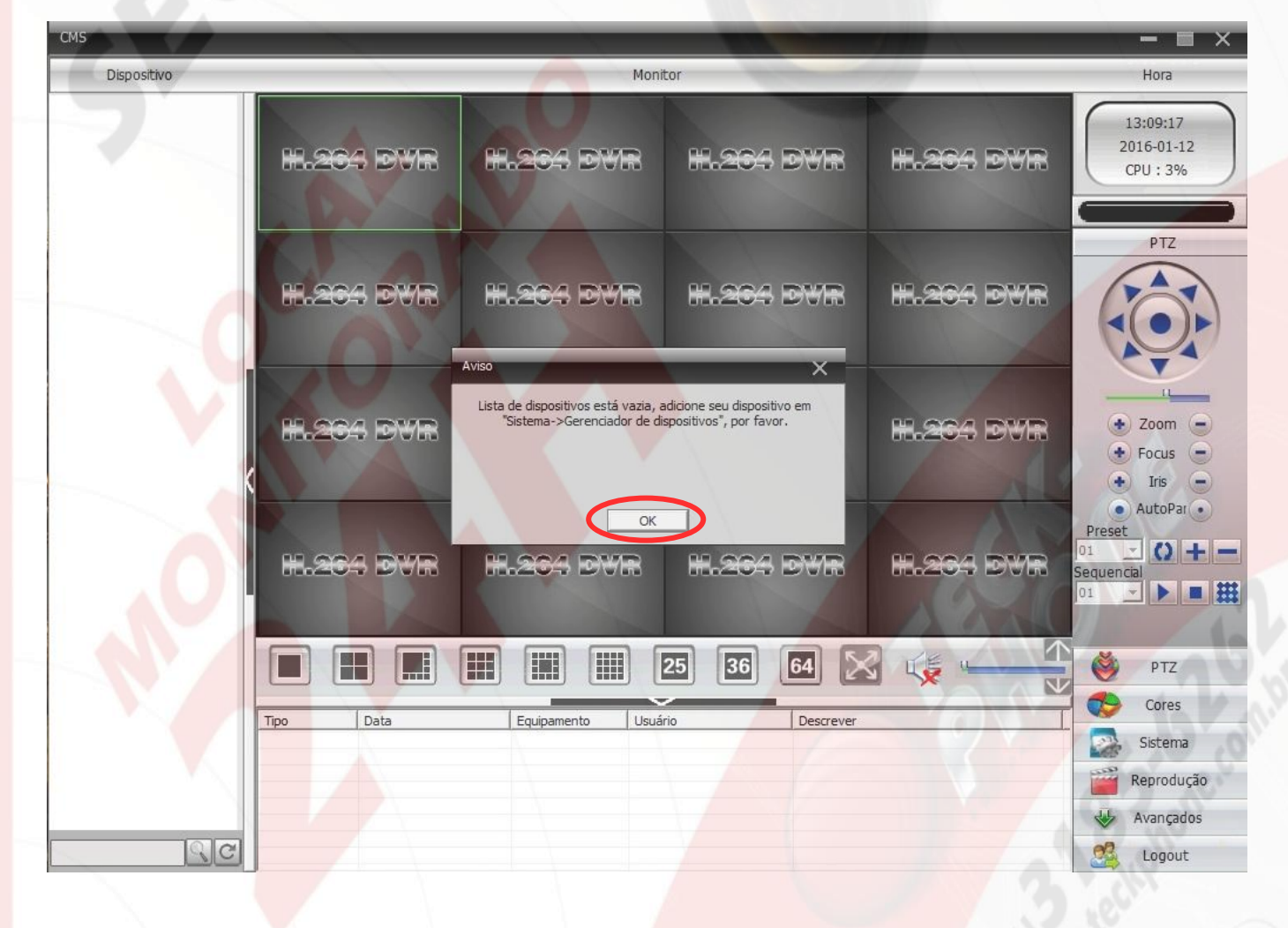

24H

Agora vamos configurar o sistema. Clique em "ok", e depois clique em "Sistema" como na figura abaixo

| _    |                    | Mon              | itor           | 0 179     | Hora                                                              |
|------|--------------------|------------------|----------------|-----------|-------------------------------------------------------------------|
| H.S  | ica dyr            | H.204 DVR        | H.264 DWR      | H.264 DWR | 13:11:00<br>2016-01-12<br>CPU : 9%                                |
| H.2  | <del>164</del> dwr | H.264 DVR        | H.264 DVR      | H.264 DWR | PTZ                                                               |
| H.2  | 04 dvr             | H.264 DVR        | H.264 DVR      | H.264 DWR | Zoom     Focus     Iris                                           |
| 8.2  | ica dyr            | H.264 DVR        | H.264 DVR      | #.264 dvr | AutoPar     Preset     O1      C0 + Sequencial     O1     C     E |
|      |                    |                  | 25 36 64 2     | s 🐗 🖵 🔨   | NTZ                                                               |
| Tipo | Data               | Equipamento Usua | írio Descrever |           | Cores                                                             |
|      |                    |                  |                |           | Sistema                                                           |
|      |                    |                  |                |           | Reprodução                                                        |
|      |                    |                  |                |           | Avançados                                                         |
|      |                    |                  |                |           | Logout                                                            |

Após clicar em "Sistemas", a coluna de opções no canto direito da tela mudara para as opções do sistema. Clique em "Gerenciador de dispositivos"

| lispositivo |           | Moni             | tor         |             | Hora                                                                        |
|-------------|-----------|------------------|-------------|-------------|-----------------------------------------------------------------------------|
|             | H.264 DWR | #.264 DVR        | H.264 DWR   | H.264 DVR   | 13:11:27<br>2016-01-12<br>CPU : 6%                                          |
|             | H.264 DWR | H.264 DWR        | IH. 264 DVR | H.264 DVR ( | Sistema<br>Gerenciador de disposit                                          |
|             | H.264 DVR | H.264 DWR        | H.264 DVR   | HL-264 DVR  | Configurações locais                                                        |
|             | H.264 DVR | H.264 DWR        | H.264 DWR   | H.264 DVR   | Usuários                                                                    |
|             | Tipo Data | Equipamento Usuá | 25 36 64 🔊  |             | <ul> <li>PTZ</li> <li>Cores</li> <li>Sistema</li> <li>Reprodução</li> </ul> |
| RC          |           |                  |             |             | Avançados                                                                   |

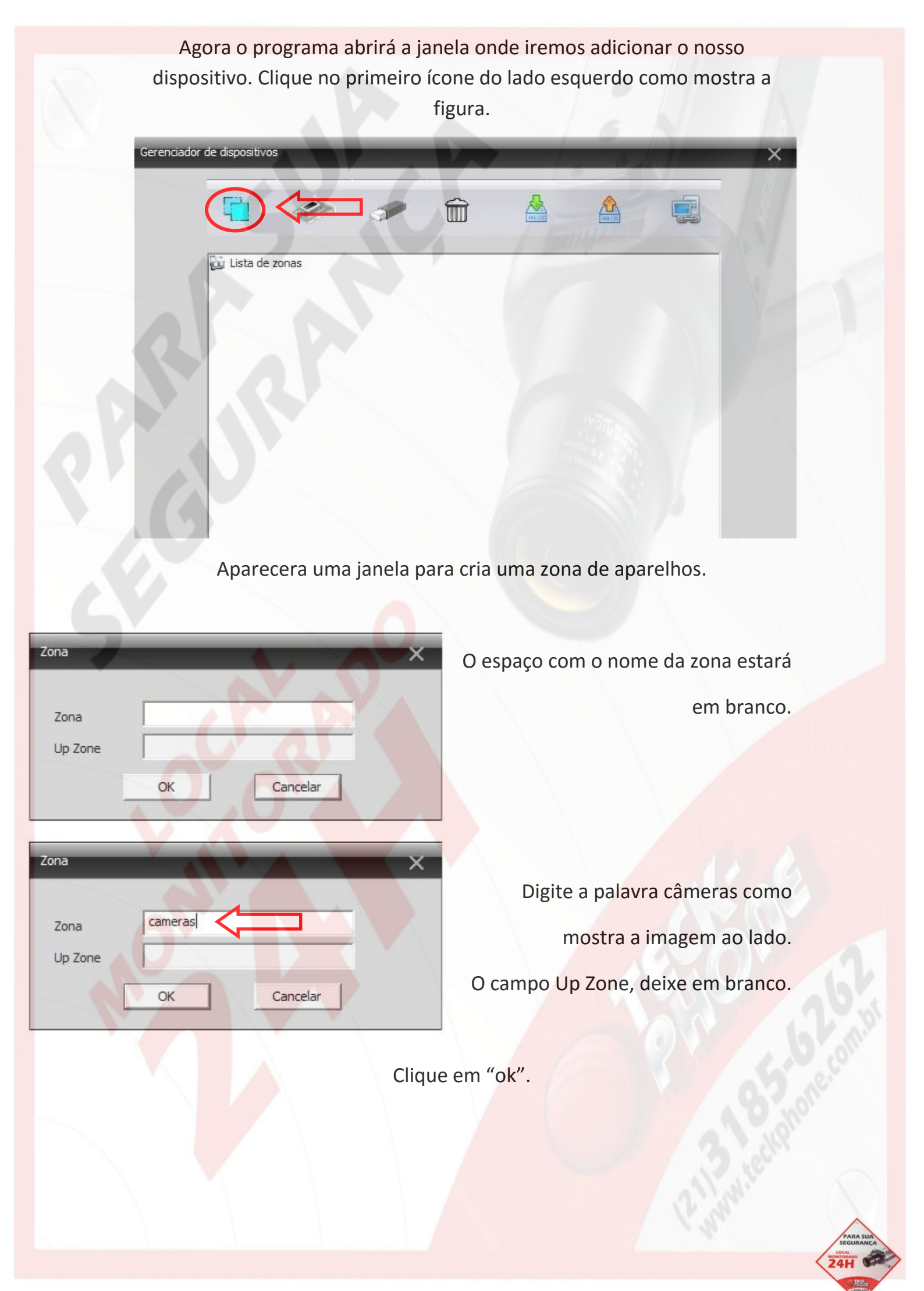

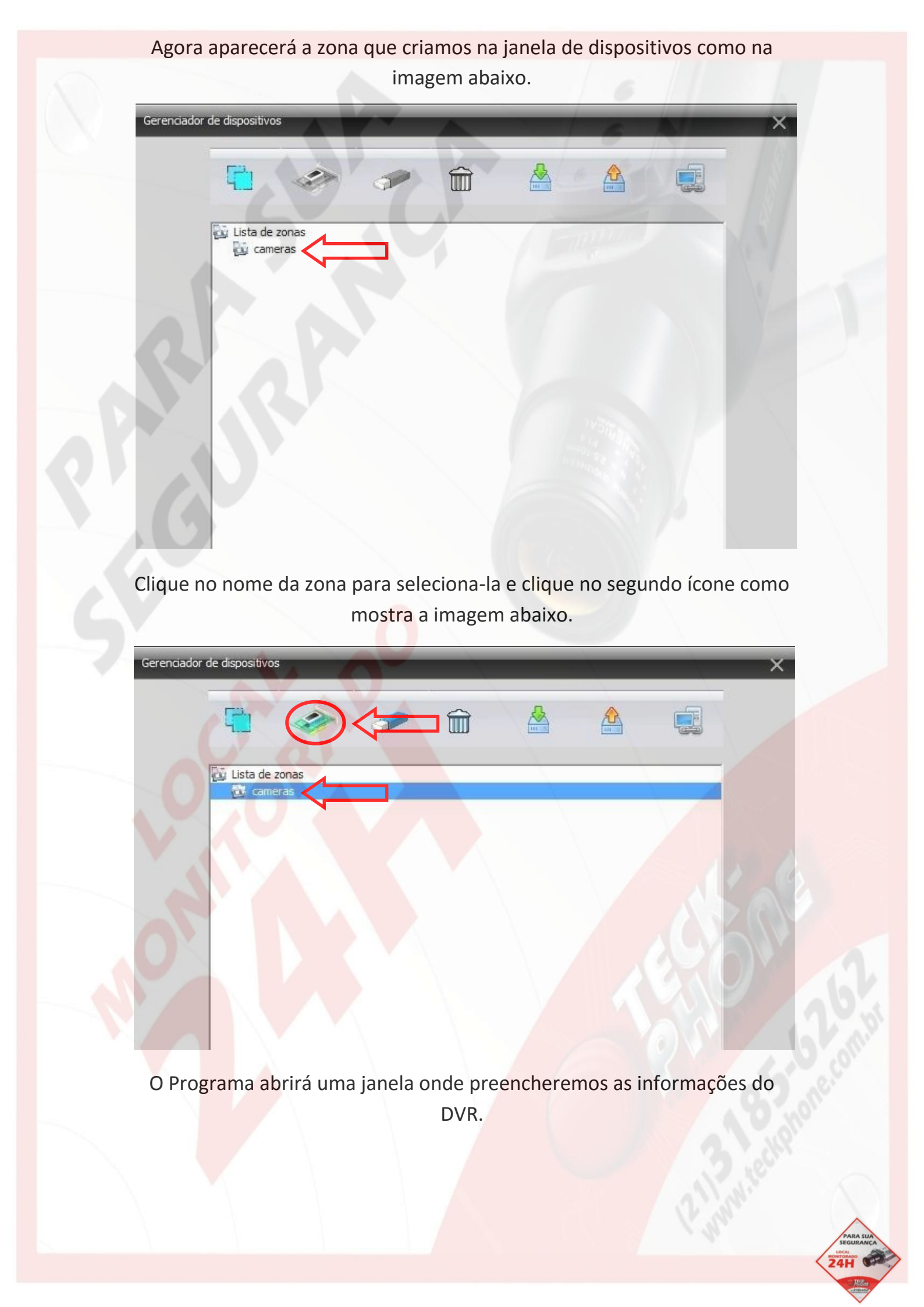

| ( ) ( )                   |                    |              |                |                 |       |
|---------------------------|--------------------|--------------|----------------|-----------------|-------|
| e En                      | dereço IP          | Porta        | MAC            | Vendor          |       |
|                           |                    |              |                |                 |       |
|                           |                    |              |                |                 |       |
|                           |                    |              |                |                 |       |
|                           |                    |              |                |                 |       |
|                           |                    |              | -              |                 |       |
|                           | Localizar IP       | dicio        | nar equipament | Editar disposit | livos |
| Nome                      | Test               |              |                |                 |       |
| Tipo de logi              | n Enderer          |              | Domínio        |                 | Cloud |
|                           | - Liberey          |              |                |                 | cioda |
| Domínio                   |                    |              |                |                 |       |
| Porta                     | 34567              |              |                |                 |       |
| 2012 A. 1                 | operador           | $\leftarrow$ | Senha          | ****            | -     |
| Usuario                   |                    |              |                |                 |       |
| Usuario<br>Zona           | cameras            |              |                |                 |       |
| Usuario<br>Zona<br>Vendor | cameras<br>H264DVR |              | •              |                 |       |

A primeira informação o nome do dispositivo esse nome é de livre escolha, nesse exemplo, utilizei o nome "Test" agora marque a opção "Domínio" conforme a imagem ao lado. Em seguida no campo"Domínio" digite o seu endereço de domínio.

Esse endereço é sigiloso e só será informado através da central de atendimento Teck-Phone.

As informações a seguir serão iguais as da imagens acima.

Porta: 34567

Usuário: operador

No campo senha, digite a sua senha pessoal.

Após essas configurações, basta clicar em "Ok".

Se tudo estiver correto, o programa voltará para a tela anterior, mas agora em baixo da zona já aparece o nome do dispositivo criado como mostra a imagem abaixo. 🔯 Lista de zonas

🖗 Test

Agora basta clicar em "ok" na parte inferior da janela. O programa retornará para a página inicial, mas agora, seu aparelho já aparece no lado esquerdo da tela como mostra afigura abaixo.

| Dispositivo |                  | Monitor                       |           | Hora                                        |
|-------------|------------------|-------------------------------|-----------|---------------------------------------------|
| Test        | H.264 DVR H.26   | 5 dwr   <del>H. 264</del> dwr | #.264 dvr | 13:26:41<br>2016-01-12<br>CPU : 0%          |
|             | H.264 DVR H.26   | 9 DWR H.264 DWR               | H.264 DVR | Sistema<br>Officiation de disposit          |
|             | H.264 DVR H.26   | 4 DWR <b>H.264</b> DWR        | H.264 DVR | Configurações locais<br>Configuração remota |
| 0           | H.264 DVR H.26   | 5 dwr H.264 dwr               | H.234 DVR | Usuários<br>Log local                       |
|             | Tipo Data Equipa | mento Usuário Descrever       |           | E PTZ                                       |
|             |                  |                               |           | Sistema<br>Reprodução<br>W Avançados        |
| RC          |                  |                               |           | tuonol 80                                   |

24H

Clique duas vezes no nome do aparelho, no nosso exemplo eu cliquei duas vezes na palavra "Test"

Ele abrira o numero de canais do dispositivo como mostra a figura abaixo.

| CMS                                                    |                       |                                       | Monitor  | ( *                    |           | Hora                                                                                                    |
|--------------------------------------------------------|-----------------------|---------------------------------------|----------|------------------------|-----------|----------------------------------------------------------------------------------------------------|
| Cameras<br>Cameras<br>CAM01<br>CAM02<br>CAM03<br>CAM04 | <b>H.26</b> 4 E       | 947R HL 204                           | DVR H.   | 264 DVR                | H.264 DVR | 13:27:17<br>2016-01-12<br>CPU : 1%                                                                                                    |
| CAM05<br>CAM06<br>CAM07<br>CAM07                       | H.264 F               | 9VR #1.264                            | ovr H.   | 264 DWR                | H.264 DVR | PTZ                                                                                                    |
|                                                        | H.264 E               | 947 H.264                             | dyr H.   | 264 dvr                | H.264 DVR | Zoom     Zoom     Focus     Iris                                                                                                    |
|                                                        | H.264 E               | 947 H.264                             | ovr H.   | 264 dwr                | H.264 DVR | Preset<br>01<br>Sequencial<br>01<br>01 |
|                                                        |                       |                                       | 25       | 36 64 🔀                |           | 👹 PTZ                                                                                                    |
|                                                        | Tipo Dat<br>Vídeo 201 | a J Equipame<br>5-01-12 13:27:13 Test | operador | Descrever<br>Conectado |           | Sistema                                                                                                    |
| 9                                                      | C                     |                                       |          |                        |           | Logout                                                                                                    |

Agora clique com o botão direito em cima do nome do dispositivo. Abrirá uma aba de opções, clique na primeira opção

"conectar todos os vídeos (main stream)"

## Como mostra a figura abaixo

| Dis  | spositivo                                |
|------|------------------------------------------|
| ncra |                                          |
| ादव  | Conecta todos os vídeos(Main Stream)     |
| 4    | Conecta todos os videos(Extra Stream)    |
| 4    | Desconectar todos <mark>os vídeos</mark> |
| 5    | Cfg. Equip.                              |
| 2    | Atualizar nome <mark>s dos canais</mark> |
| 4    | Sincronizar ho <mark>ra com o PC</mark>  |
| 4    | rebatizar                                |

## Agora basta aguardar e pronto, o sistema já está aberto e funcionando.

| Dispositivo Montor     cameras   CAM01   CAM02   CAM03   CAM04   CAM05   CAM06   CAM07   CAM08     HL204 DWR     HL204 DWR     HL204 DWR                            | Hora<br>13:30:38<br>2016-01-12<br>CPU : 2%                             |
|----------------------------------------------------------------------------------------------------|------------------------------------------------------------------------|
| CAMO1<br>CAMO2<br>CAMO3<br>CAMO3<br>CAMO5<br>CAMO5<br>CAMO6<br>CAMO7<br>CAMO8<br>HL2CA DWR HL2CA DWR HL2CA DWR                                                      | 13:30:38<br>2016-01-12<br>CPU : 2%                                     |
| CAM05<br>CAM06<br>CAM07<br>CAM08<br>HL264 DWR HL264 DWR HL264 DWR HL264 DWR                                                                                         |                                                                        |
| H.204 DWR H.204 DWR H.204 DWR H.204 DWR                                                                                                    | PTZ                                                                    |
|                                                                                                    | <ul> <li>Zoom</li> <li>Focus</li> <li>Iris</li> <li>AutoPar</li> </ul> |
| H.264 DWR H.264 DWR H.264 DWR S                                                                                                    | Preset<br>01<br>Gequencial<br>01                                       |
|                                                                                                    | 🍏 PTZ                                                                  |
| Tipo         Data         Equipamento         Usuário         Descrever           Vídeo         2016-01-12 13:27:13         Test         operador         Conectado | Cores                                                                  |
|                                                                                                    | Reprodução                                                             |
|                                                                                                    | Avançados 😽                                                            |

Em casos de duvidas, entre em contato com a Teck-Phone

Através de nossa Central de Atendimento: 3185-6262

que teremos o prazer de atende-lo.

Acesse nosso site através do QR Code

Criado e editado por: Renato Tripoli Supevisor técnico Teck-Phone Equip. Eletrônicos Tel.: 3185-6262 www.teckphone.com.br

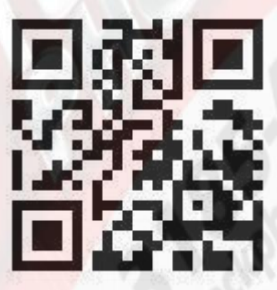

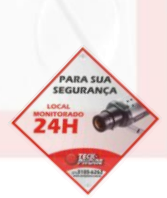